\* bpplus

# BP Plus Online offers a powerful range of free reporting options that can help you manage your fleet and costs.

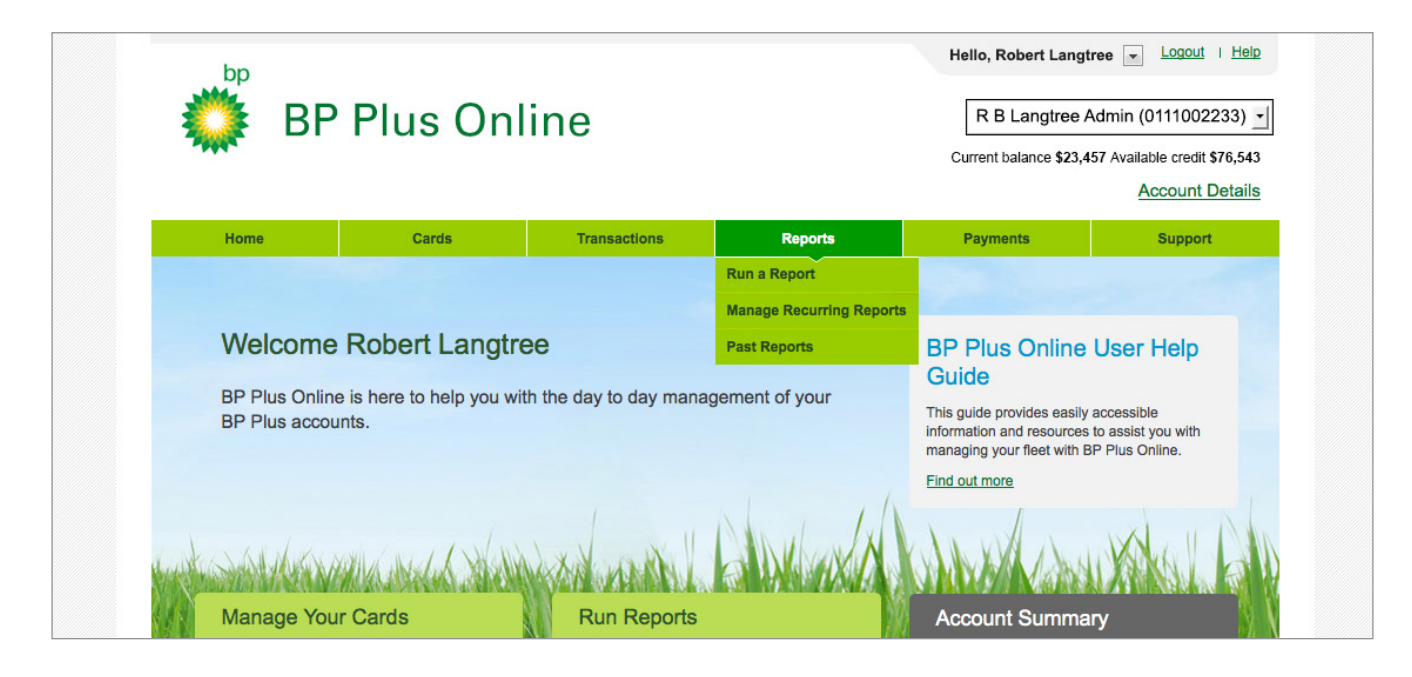

This is a guide to help you understand how to Run a Report on BP Plus Online

### View the video tutorial

These 'How to' video tutorials and PDFs are available at **bpplus.com.au** 

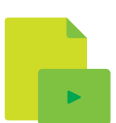

#### Some popular reports are:

#### + Export Transactions

Monitor transactions against different indicators, across all accounts or a specific account

#### + Unusual Activity

Also known as Exceptions, to keep a close eye on expenses and quickly identify any unusual transactions

#### + Cost Centre Lists

Efficiently track costs and allocate expenses to particular areas of your business

+ Export Card Lists

Quickly perform audits of all cards across your accounts

#### + Fleet Control Report (FCR)

Transaction report that can focus on a single Cost Centre, Reference Number, Card Number or Vehicle Registration. Can be run across a date range of your selection.

## Odometer Report Quickly perform audits of all cards across your accounts

## Running a report

#### 1. Access the Run a Report screen

- a. Select **Run a Report** from the main menu under Reports or
- b. Click directly on **Run a Report** in the Run Reports section on the homepage

#### 2. Select a report

- a. Select the appropriate report type for your needs
- b. Select the specific report you want to run from the report details section

#### Did you know?

If you are unfamiliar with the reports available, an **About This Report** panel helps you select the right one by explaining what each contains as you highlight it.

You can refer to the BP Plus Online User Help Guide on **bpplus.com.au** for further information.

#### 3. Filter the report

- a. Apply a date range or predetermined period using the Report Filters
- Further refine by, for example, card number or cost centre, using the Advanced Report Filters

#### 4. Schedule the report

- a. Select 'Run this report just once'
- b. Choose how you want the report delivered
  - + Download and Display it; or
  - + Have it emailed to either a person in the account's Contacts list or - if the person is not in the list – to an email address provided
- Compress the report into a zip file (only necessary if you expect the report to be large)

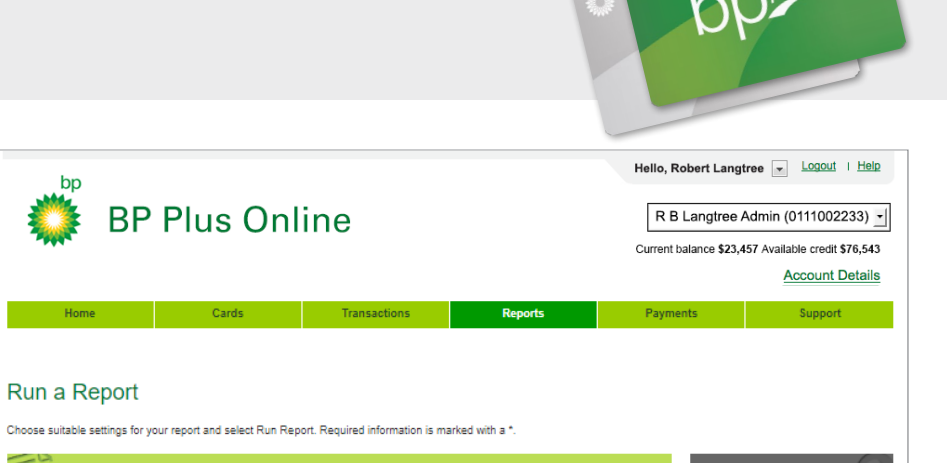

#### Report Type out This Report This Export Transactions Report enables you to extract all information relating to card transactions from the BP online system. Details available include system. Details available include system. Details available include system alone reports as they include column headings and can be viewed as-its within MS Excel. We recommend that you run this report in alignment with your billing cycle to avoid any confusion between totals of Export Transactions Report and Tax Involces received. Report Type Report Detail Customised Filet Control Report Export Transactions - Text File - Format 18 Export Transactions - Text File - Format 18 Export Transactions - Text File - Format 18 Export Transactions - Spreadsheet - Format 10 Export Transactions - Spreadsheet - Format 10 Export Transactions - Spreadsheet - Format 10 Export Transactions - Spreadsheet - Format 10 Export Transactions - Text Comma Delimiter File - Format 18 Cards Cards Activity - Bulk Cost Centres Emissions Fleet Fuel Consumption Odometer Transactions sual Activity (Exceptions) ices received Report Filters Use filters to limit the report to a specific date range or account etc Select multiple accounts R B Langtree admin (03740373) \* Date to Or apply a date range Date from (Select Date Range) 🗸 Advanced Report Filters Elena Report Scheduling rrina R u can set up reports to be run at defined intervals using eport scheduling Recurring Reports. Run this report just once O Schedule this as a new Recurring Report Report Delivery ut Report Delivery Running a report can take a while \* Report delivery rumming a report can take a while depending on your report type and filters. You can download the report directly, or we can send a notification to a specific email address on how to access the report as soon as it has been generated. O Download and display **∽** 0 Send to contact email: (Select Contact) ถ O Send to this email: 0 Compress email attachment

#### Did you know?

You can also choose the report to run across more than one account, by using the **Select Multiple Accounts** function.

How to - Run a Report

| ose suitable settings for your report                                                                                                    | ng Report<br>and select Run Report. Required information is marked with a *.                                                                                                    |                                                                                                    |
|----------------------------------------------------------------------------------------------------|----------------------------------------------------------------------------------------------------|----------------------------------------------------------------------------------------------------|
| Report Type                                                                                                    |                                                                                                    | About This Report                                                                                                    |
| * Report Type Cards Cards Activity - Bulk Cost Centres Emissions Fleet Fuel Consumption Odometer Transactions Unusual Activity (Exceptions) | * Report Detail           Customised Fleet Control Report <ul> <li>Export Transaction File - with Headers</li> <li>Export Transactions - Text File - Format 16</li> <li>Export Transactions - Text File - Format 18</li> <li>Export Transactions - Text File - Format 19</li> <li>Export Transactions - Spreadsheet - Format 18</li> <li>Export Transactions - Spreadsheet - Format 18</li> <li>Export Transactions - Spreadsheet - Format 9</li> <li>Export Transactions - Text Comma Delimiter File - Format 16</li> </ul> | The Fleet Analysis report displays<br>your fleets usage statistics,<br>including 'fuel consumption' and<br>ODO readings in PDF format.<br>This report can be utilised to ensu<br>that all cards within a fleet are beir<br>used correctly, and all Odometer<br>readings at the point of sale are<br>being input correctly by drivers.<br>For more details about the differen<br>formats <u>visit the User Help Guide</u> . |
| * Account<br>R B Langtree admin (03740373)                                                                                                  | ilters to limit the report to a specific date range or account etc. <u>Select multiple accounts</u>                                                                                                    |                                                                                                    |
| * Date from * D                                                                                                    | ate to Or apply a date range:                                                                                                    |                                                                                                    |

#### a. Give the report a name

Something you will recognise when it is later emailed to you or when you are locating it in a list of recurring reports.

#### b. Determine how often you want the report to run

For example weekly, fortnightly or monthly - noting that the run cycle selected will override any date ranges selected earlier.

#### c. Choose how you want it to be delivered

As an email with the full report attached, or as an email notification with a link to the report on the BP Plus Online portal.

#### d. Determine who you want to receive the report

Select a Contact or provide an email address.

#### Did you know?

To manage your recurring reports on an ongoing basis, or access past recurring reports, view the separate tutorial about 'How To Manage Recurring Reports'.

#### \* Report scheduling

- Run this report just once
- Schedule this as a new Recurring Report

#### **Recurring Report options**

Note: Recurring Report frequency overrides any dates you may have selected above.

| * Report name Helps you identify this | s Recurring Report later | *    | Delivery email options                            |
|---------------------------------------|--------------------------|------|---------------------------------------------------|
| My monthly report                     |                          | 0    | Email full report as                              |
|                                       |                          | C    | Email notification o<br>With a link to the report |
| * Generate a new report every         |                          |      |                                                   |
| Calendar month                        | <u> </u>                 | , YC | our report will include data                      |
|                                       |                          |      |                                                   |
| Report Delivery                       |                          |      |                                                   |
| * Report delivery                     |                          |      |                                                   |
| Ownload and display                   |                          |      |                                                   |
| Send to contact email:                | (Select Contact) 💌       | 0    |                                                   |
| Send to another email:                |                          |      |                                                   |
| Compress email attachn                | nent 🕜                   |      |                                                   |
|                                       |                          |      |                                                   |

How to - Run a Report

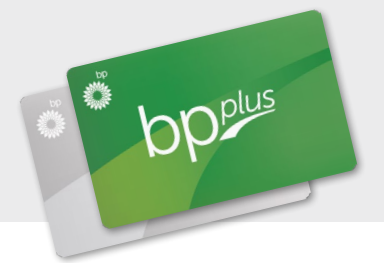

## Video Tutorials & PDF Guides

A suite of instructional video tutorials and PDFs are available on **bpplus.com.au** and in the BP Plus Online User Help Guide.

- + Introduction to using BP Plus Online
- + Manage your Account
- + Run a Report
- + Manage Recurring Reports

- + Order and Update a Card
- + Order and Update Cards in Bulk
- + Find and Export Transactions

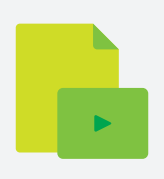

## For more information contact BP

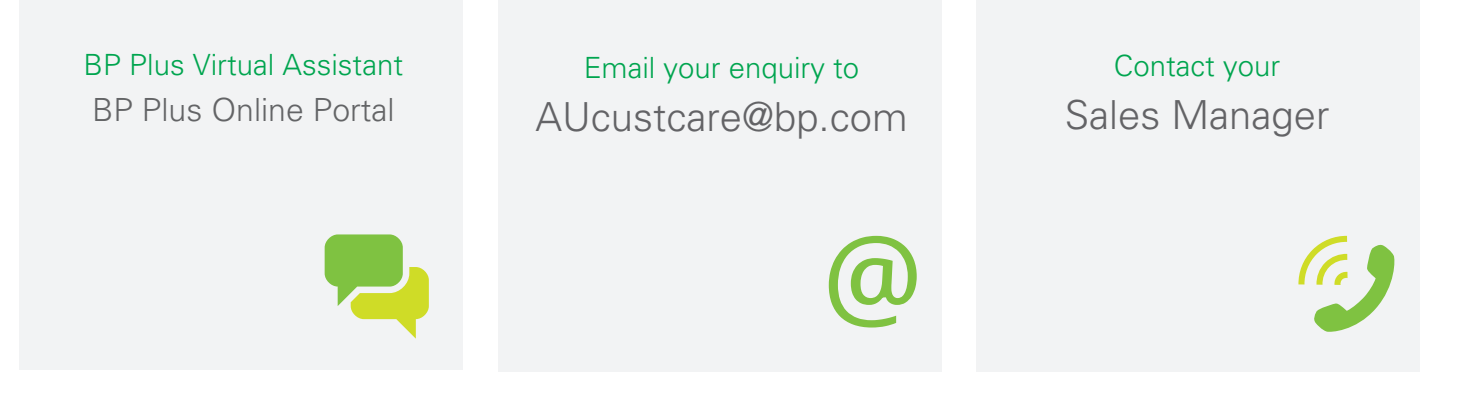